## Self-recording a presentation

## General advice:

- For best results use an external USB-Microphone and an external Webcam
- If possible, set the video resolution to 1920x1080 pixels (Full HD)
- If possible, save the file as an mp4 with h.264 codec (most apps will do this anyway)
- It's most convenient to use Microsoft Powerpoint's built-in recording function.

## **Recording a presentation with Microsoft Power Point**

| <ul> <li>Select Slide Show // Record Slide Show</li> </ul>                                                     |                                                                                   |                                                                      |
|----------------------------------------------------------------------------------------------------|-----------------------------------------------------------------------------------|----------------------------------------------------------------------|
| 📕 🍋 🧧 Automatisches Speichern 🌒 🗛 🏠 🕤 🗸                                                                        | 5 ╤ 🖻 2021-                                                                       | 04-17_Presentation_LMU_kurz ~                                        |
| Start Einfügen Zeichnen Entwurf Übergänge                                                                      | Animationen Bildschirmpräsentation Überprüf                                       | en Ansicht Acrobat 🖓 Sie wünschen                                    |
|                                                                                                    |                                                                                   | ✓ Kommentare wiedergeben<br>✓ Anzeinerdauern verwenden               |
| Vom Anfang Ab der aktuellen Referentenansicht Zielgruppenorient.<br>wiedergeben Folie wiedergeben Präsentation | Bildschirmpräsentation Folie Neue Anzeigedauern E<br>einrichten ausblenden testen | ildschirmpräsentation<br>aufzeichnen ✓ Mediensteuerelemente anzeigen |
| 1<br>2<br>3<br>2<br>3                                                                                          |                                                                                   | R (media<br>BOX)                                                     |
| Choose your webca                                                                                              | m:                                                                                |                                                                      |
| • 0:00   0:00                                                                                                  |                                                                                   | □                                                                    |
| Choose your microphone:                                                                                        |                                                                                   |                                                                      |
| • 0:00   0:00                                                                                                  |                                                                                   | Ų ∽<br>ZoomAudioDevice                                               |

- When you're ready, select Record and start speaking.
- To record from a specific slide, go to it, and then select Record. Note: Narration won't record when slide transitions happen so let these play first before you start speaking.

✓ MacBook Pro Microphone EpocCam Microphone

Nächste Folie

• When finished, stop the recording and end the presentation mode.

• You can preview your recording by clicking "Play"

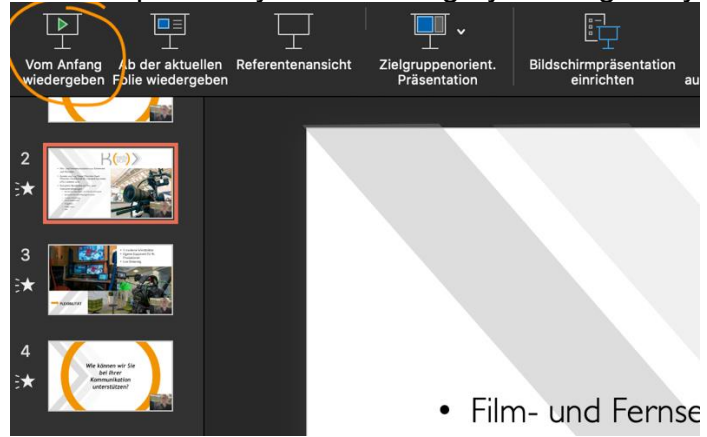

• Save your video by clicking "File>Export" choose mp4 from the dropdown list, make sure the resolution is set 1920x1080 pixels and save the file to a location on your computer.

## Helpful resources:

https://www.youtube.com/watch?v=D8JV3w4TOVw

https://support.microsoft.com/en-us/office/record-a-presentation-2570dff5f81c-40bc-b404-e04e95ffab33